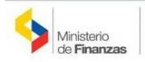

|       | Art. 7 de la Ley Orgánica de Transparencia y Accesso a la Información Nañora - 107100P<br>de las servicios que etercor y las fermas de acederar a ellos, ferminis de atención y demás indiciadores encesarias, para que la cidadade parte a cidadade y comple sus obligaciones |                                                                                                    |                                                                                                    |                                                                                                    |                                                                                                    |                                                                                                    |                     |                                                              |                                                                                                    |                                                                                                    |                                                                                                    |                                                                                                    |                                  |                                                                              |                                                                                                    |                                                                                                    |                                                                                 |                                                            |
|-------|----------------------------------------------------------------------------------------------------|----------------------------------------------------------------------------------------------------|----------------------------------------------------------------------------------------------------|----------------------------------------------------------------------------------------------------|----------------------------------------------------------------------------------------------------|----------------------------------------------------------------------------------------------------|---------------------|--------------------------------------------------------------|----------------------------------------------------------------------------------------------------|----------------------------------------------------------------------------------------------------|----------------------------------------------------------------------------------------------------|----------------------------------------------------------------------------------------------------|----------------------------------|------------------------------------------------------------------------------|----------------------------------------------------------------------------------------------------|----------------------------------------------------------------------------------------------------|---------------------------------------------------------------------------------|------------------------------------------------------------|
| No.   | Denominación del<br>servicio                                                                                                    | Descripción del servicio                                                                                                    | Cómo acceder al servicio<br>(Se describe el detalle del<br>proceso que debe seguir la o el<br>ciudadano para la obtención del<br>servicio).                                                                                                    | Requisitos para la obtención del<br>servicio<br>(Se deberá listar los requisitos que<br>exigle la obtención del servicio y<br>donde se obtienen)                                                                                                    | d) Los serv<br>Procedimiento interno que<br>sigue el servicio                                                                                                    | Horario de atención al<br>público<br>(Detallar los días de la<br>semana y horarios)                                                                                                    | mas de acceder a el | Tiempo estimado de<br>respuesta<br>(Horas, Dias,<br>Semanas) | Tipo de beneficiarios o<br>usuarios del servicio<br>(Describri si es para<br>ciudadania en general,<br>personas naturales,<br>personas junidicas, ONG,<br>Personal Médico) | Oficinas y dependencias<br>que ofrecen el servicio                                                                                         | Dirección y teléfono de la<br>oficina y dependencia<br>que ofrece el servicio<br>(límk para direccionar a la<br>página de inicio del sitio<br>web y/o descripción<br>manual)                                                                                          | Tipos de canales<br>disponibles de atención<br>presencial:<br>(Detallar si es por<br>ventanilla, oficina,<br>brigada, página web,<br>corrao electrónico, chat<br>en linea, contact center,<br>call center, teléfono<br>institución) | Servicio Automatizado<br>(Si/No) | Link para descargar el<br>formulario de servicios                            | Link para el servicio por<br>internet (on line)                                                                                                  | Número de<br>ciudadanos/ciudadanas<br>que accedieron al servicio<br>en el último período<br>(mensual) | Número de<br>ciudadanos/ciudadanas<br>que accedieron al servicio<br>acumulativo | Porcentaje de<br>satisfacción sobre el uso<br>del servicio |
| 1     | Solicitad de Acceso a la<br>Información Pública                                                                                                    | Este servicio permite solicitar<br>información pública, que se<br>genero e encuente en poder de<br>la institución, de conformidad<br>con la ley orgánica de<br>transparecia, y aceso a la<br>información pública - LOTAP | Lottargue la solicitar de accesos a la<br>información pública en físico o a través<br>de correo electrónico<br>Latar pendiente de que la requesta de<br>contextación un entregue antese de los CADE<br>[10 días y Salas con prérenga)<br>A Retara la comunicación con la<br>requesta a la solicitaria signi en media<br>que haya encagido (servicio en línes o<br>retro en eficina)                                                                                                    | <ol> <li>Lienar el formulario de la solicitud de acceso<br/>a la información pública; é<br/>Lienar la información el el envicio está<br/>disposible en internet (in linea).</li> <li>Rasilar el el equiriento a la solicitud hasta la<br/>entrega de la respuesta.</li> </ol>                                                                                                    | La solicitud de acceso a la<br>información pública llega a la malama<br>suturcidad de la instrucción.     Ze fasta al áma que grenne, produce o<br>custoda la información.     Le rembe a la máxima autoridad para<br>la forma de la reposenta o a quén haya<br>delegado oricitatmente.     Le tortega de la comunicación con la<br>respuesta al o la solicitante                                                                                                    | Lunes - Viernes<br>B:00 x 16:30                                                                                                    | Gratuito            | 15 dias                                                      | Gudadania en general                                                                                                    | Se atlende en todas las oficinas<br>a nivel nacional                                                                                       | Av. 10 de Agosto N1661 y Jorge<br>Washington                                                                                                    | Officines a nivel nacional                                                                                                    | NO                               | Solicitati de sorrero a la<br>Información Pública                            | Yannana".                                                                                                    | o                                                                                                    | o                                                                               | 825                                                        |
| 3     | Creación Usuarios<br>Administradores                                                                                                    | Adgración de Unarios de tipo<br>administrator para acceso a<br>las sistemas de SINEN (sistem<br>SPEN, BYC)                                                                                                    | 1. Bajorel formánio del álto<br>unitality o Jones Anacasa gobiecidocant<br>o 4047<br>2. Estagar a endue el formulario y los<br>restantes requisitos en la el Centro de<br>Servicios                                                                                                    | I. Formularis de Crasción de Usantos<br>Administrature (E-SLAED) (con<br>reconcidentes de fittera y valida de institución<br>en esta esta esta esta esta esta esta esta                                                                                                    | 1. Bevia información entregada por el<br>solicitaria, encasa de que la<br>manteria encasa de que la<br>manuela documentaria.<br>2. Se era susuario con germinas sucode<br>al el<br>al soli da consecuencia de esteritorios con<br>los delse al cuanto creado                                                                                                    | Lunes - Verraes<br>8:00 a 16:20                                                                                                    | Gratuito            | 2 dius tabombiles                                            | funcionados del SPNF                                                                                                    | Se atlende en el edificio matriz<br>del Ministerio de Finanzas                                                                             | Av: 10de Agosto N1661 y Jorge<br>Washington                                                                                                    | Directión Nacional del Centro<br>de Senécios                                                                                                    | No                               | Farmularia de Creación de<br>Vacarios Administradores                        | "ND APOCA" per que los<br>documentos a presentar deben<br>en convectos cultoritento de<br>firmas por un notario                                  | 17                                                                                                    | 507                                                                             | 82N                                                        |
| 3     | Creación Usuarios Gobiernos<br>Autónomos Desceretralizados y<br>Empresas Públicas                                                                                                    | Asignación de Usuarios de tipo<br>cargan información para GADs<br>EP                                                                                                    | Bajer el formulario del alto<br>web http://www.francos.gob.ec/scuent<br>o-562/<br>2. Extrager cavabar el formulario y los<br>resontes regulatos en la el Centro de<br>Senécios                                                                                                    | <ol> <li>Formulario di Creación de Usanisis CADE EL<br/>ES ALS GO: C4G Ultremado y<br/>vellado)</li> <li>Ausarelo de Reguestabilidad en Seguridad de<br/>la información CAD-DP (Intrada y<br/>aux Cappa) de Anciona de Principal e Control del<br/>responsabili del la carga.</li> <li>Cappai de Anciona de Principal e Control del<br/>responsabili del la carga información<br/>E. Capita a calor de Lodala del reprenentante<br/>la Capita de Anciona de Lodala del reprenentante<br/>la Capita de Anciona de Lodala del reprenentante<br/>la Capita de la carda de Lodala del reprenentante<br/>la Capita de la Cadita del Angenerativa.</li> </ol>                                                                                                    | L. Rovka Información entregada por el<br>solicitaria, en caso de que la<br>indormación se enciente incorregiste se<br>direvaleró de casamerización.<br>2. Se crea usuarío con permises acorde<br>al rel<br>al rel<br>N. Notifica por come electrichica con<br>los datos del usuario creado                                                                                                    | Lunes - Viernes<br>8:00 a 16:30                                                                                                    | Gratuiko            | 2 discluborables                                             | funcionarios de GADa y Epa                                                                                                    | Se atlende en el edificio matriz<br>del Ministerio de Finanzas                                                                             | Av. 10 de Agosto N1661 y Jorge<br>Washington                                                                                                    | Dirección Nacional del Centro<br>de Servicios                                                                                                    | No                               | Formulario de Creacido .<br>Utuarios GAD-LP                                  | "ND APIECA", por que los<br>documentos a presentar deben<br>ser convecenacimiento de<br>firmas por un notasio                                    | 22                                                                                                    | 302                                                                             | 82%                                                        |
| 4     | Creación Usuarios Especiales de<br>Comulta                                                                                                    | Asignación de Usuarios de tipo<br>consulta para entidades que a<br>ocupatizan censalas o no<br>pertenecom a sus UDAF                                                                                                    | L dagar filternal-to det sko<br>web-witer (over filternal ag dis er/sourt<br>500)<br>2. Entrager o entral et formalato y los<br>retratetes requisitas en la el Centro de<br>Servicios                                                                                                    | Otcip jutifizando la crassa o evalución     individually por la cual desa ver ta     individually por la cual desa ver ta     individually por la cual desa verta     individually cual desa verta     individually cual desa verta     individually cual desa verta     individually cual desa verta     individually cual desa verta     individually cual desa verta     individually cual desa verta     individually cual desa verta     individually cual desa     individually cual desa     individually cual desa     individually cual desa     individually cual desa     individually cual desa     individually cual desa     individually cual desa     individually     individually     individually     individually     individually     individually     individually     individually                                                                                                    | <ol> <li>Revisa información entregada por el<br/>solicitaria, en casa de apa la<br/>mismación de una casa de apartes<br/>portecidos en encanos en el competencia<br/>portecidos en encanos en el competencia<br/>2. Se eras auxiarios en permismo acorde<br/>al rel<br/>3. Reaffica por carrese electrónica con<br/>lo delos del suanto creado</li> </ol>                                                                                                    | Lunes - Vierraes<br>ROD a 16:20                                                                                                    | Gratuite            | 2 dius taboratales                                           | funcionados del SPNF                                                                                                    | Se atlende en el edificio matriz<br>del Micisterio de Finanzas                                                                             | Av. 10de Agosto N1861 y Jorge<br>Washington                                                                                                    | Directión Nacional del Centro<br>de Servicios                                                                                                    | 800                              | <u>Correstricto de Creantile de J</u><br>Duaritei de Creantile y<br>Reacteur | "NO AVUCA", par que los<br>documentos a preventar obera<br>en concenciaciónismo de<br>firmas por un notació                                      | 3                                                                                                    | 24                                                                              | 82N                                                        |
| 5     | Activación/Reseteo Usuarios                                                                                                    | Activación del unuario y reseteo<br>de la contraseña de acceso a lo<br>sistemas del SINGIN                                                                                                    | 1. Bajer el termánia de mestro y<br>estasola de contraveñas NG-Se CS-GE-<br>tación de contraveñas NG-Se CS-GE-<br>tergo://wajer.fl.maxas.gb.ac./wajer/ine<br>wijvoda.han<br>2. eniuel el "Constañor de Ratento y<br>extensacio de contravala de buardar<br>junto con una copia de acción de<br>pennosa il acorre electrónico:<br>admuzacio@flanzesa.ge.ba. cono<br>unico canal astoriado y a través de la dura<br>recibicia la respuesta a su reguerimiento<br>electrónica y ante electrónico:                                                                                                    | <ol> <li>Consideránde researce y activación<br/>reservances par indepar la clima de la unarite,<br/>forma de la malitaria activación de la unaritación<br/>de la unaritaria activación de la unaritación<br/>de activaciones de la unaritaria y que incluyan vellos<br/>estánciones estalmantes</li> </ol>                                                                                                    | 1. Rovka información remitión por el<br>solicitante, en caso de que la<br>información se encuentre incompleto a<br>enciena se anoffica al auxario.<br>2. Se resette y activa susarios<br>3. Netifica por correo electrónico                                                                                                    | Lunes - Vierraes<br>8:00 a 16:30                                                                                                    | Gratuiko            | il horas häbiles                                             | funcionarios del SPNF                                                                                                    | Funcionarios del sector Público<br>preferentenente en virtud de<br>que el soporte es sobre los<br>utatemas de administración<br>financiena | Av. 10 de Agosto N1661 y Jorge<br>Washington                                                                                                    | edmonardos Africanas anh er                                                                                                    | No                               | Formulario de restan y,<br>actuación de contraueñas                          | "ND APISCA" por que la solicitu<br>y los adjuntos se remiten por<br>corres electrónico y se<br>responde de manera automática                     | 82                                                                                                    | 790                                                                             | 826                                                        |
| £     | Errobanianto                                                                                                    | Registo del funcionario en el<br>sobreto baneltrico para restas<br>pagos en el ergel.                                                                                                    | Contention a los responsables de la<br>escuelación de transactiones at<br>autoritativos de paga sur errentadosa<br>tentos de la contentiona de la contentiona<br>la contentión de la contentión de la contentión<br>la contentión de la contentión de la contentión<br>enternación para el procese de<br>enternación para el procese de<br>interactionales en la contentión de contentión<br>de la contentión de la contentión de la contentión<br>de la contentión de la contentión de la contentión<br>de la contentión de la contentión de la contentión<br>de la contentión de la contentión<br>de la contentión                                                           | <ol> <li>Cigan a site of the SABA de Hernlerf<br/>Cigan a site of the SABA de Hernlerford<br/>Province, Circle Saba de Hernlerford<br/>Province, Circle Saba de Hernlerford<br/>Province, Circle Saba de Hernlerford<br/>Province, Circle Saba de Hernlerford<br/>Province and Circle Saba de Hernlerford<br/>Province and Province Saba de Hernlerford<br/>E Cigan Saba de Hernlerford<br/>E Cigan Saba de Hernlerford<br/>Province and Province Saba de Hernlerford<br/>Province Andread de Hernlerford<br/>Province Andread de Hernlerford</li></ol> | Investar las deconvertas de acuerdo al<br>Cesca List<br>Casca de que los deconvertos va seas<br>entregan las deconventación adecuado<br>entregan las deconventación adecuado<br>entregan en entre entre entre entre<br>entregan entre entre entre entre<br>2. Entregan entre de la institución.<br>3. Institución de entrega inseptidos.                                                                                                    | Luws - Vernes<br>820 x 1630                                                                                                    | Gratulto            | 30 minutos                                                   | Turcionarios del SPNF                                                                                                    | Sa atlanda en el edificio matric<br>del Melaterio de Finanzas                                                                              | Casta: An 30 de Agente N1464 y<br>Jarge Housington<br>Canara: An Alakas enter<br>Unider Kussaniy An O bia<br>Anticara, 12 de Jarquiden Pal<br>Gauyagai, Jahne, Francisco de<br>Gauyagai, Ann, Francisco de<br>Ontilare y Juditos Carnejo                              | Directión Nacional Al Caretra<br>de Senvicios                                                                                                    | No                               | tra edución ser.<br>Ingeliario de Union<br>Recilion                          | TWO OFFICE's per gas as<br>percentes a la entraga de un blas<br>a las entididans de manera<br>persencial                                         | æ                                                                                                    | 888                                                                             | EX                                                         |
| 7     | Soporte Micnico, operativa y<br>conceptual                                                                                                    | Servicios de asistencia técnica,<br>conceptual y operativa en<br>finanzas públicas à funciorantio<br>públicos de otras instituciones y<br>a la ciudadania                                                                | 1. Solicitar salitencia por los canales:<br>• Presencial<br>• 1800 ESGEF                                                                                                    | n/a                                                                                                    | 1. Begitro de la solicitad<br>2. Gastriación de la solicitad<br>3. Dispriorito de la solicitad<br>4. Resolución y Cierre                                                                                                    | Lunes - Viernes<br>BOD x 56-30                                                                                                    | Gratuito            | 45 minutos                                                   | Cueladaria                                                                                                    | Se atlende en el edificio matriz<br>del Ministerio de Finanzas,<br>Coordinaciones Regionales S y G<br>y mediante la línea 1800CS/GIF       | Quito: Av. 10 de Agosto N1661 y<br>Jacop Washington<br>Cuerca: Ave. Mésico entre<br>Unida Nacionaly Are. De las<br>Annicias, Edf Senghden PB<br>Ganyaquit. Edf Singhden PB<br>Ganyaquit. Edf Singhden PB<br>Ganyaquit. Am. Francisco de<br>Orellana y Justino Cernejo | Presential<br>1800 ESIGEF                                                                                                    | NO                               |                                                                              | "NO APIJCA", por que la<br>asistencia implica un análisis por<br>parte de un especialista y la<br>solución no se maliza de forma<br>automatizada | 1385                                                                                                  | 20.018                                                                          | 82%                                                        |
|       | Activación/Denactivación de<br>Unuarios por Ausencia Temporal                                                                                                    | Desarchezión temporal del<br>funcionario Responsable de la<br>elecizión de transacciones de<br>autorizaciones de agos titulary<br>la activación del funcionario<br>envolado en calidad de alterno                        | L san Institucionen doberais mento al<br>Molitario de l'Amanes sols al<br>distantes de l'amanes sols al<br>distantes de l'amanes que se particula judio<br>de la citatida par la Malera Asancia de<br>la Citatida par la Malera Asancia de<br>la Citatida de correst<br>alectricos: la mandría diferensa de Asancia<br>Correse enados, no diberá suber para u<br>nombie a calculas de enados<br>2. Tota la documentación que jartigues<br>correse enados, no diberá suber para u<br>nombie a calculas de enados<br>enados de 2.300 de enados enados en<br>enados de a calculas de enados<br>enados de activas enados enados en<br>enados en al Centra de Nacional<br>en al de Centra de Nacional                                                                                                    | 1. Formulario de Assencia Temporal                                                                                                    | <ol> <li>Restor el forzadado de suención<br/>el concesto de service esta oblastica<br/>al suencia para la service esta oblastica<br/>al suencia para la superioria de la suesión<br/>de súbera<br/>3. Noblitar temporativente a suesión<br/>de súbera<br/>3. Noblitar de secución de seguina<br/>alterno de súbera de la cando mediante el<br/>envió de correo electrónico</li> </ol>                                                                                                    | Lures - Verses<br>800 x 5630                                                                                                    | Gratuko             | 1 dia laborable                                              | Functionarios entrolados en el<br>Salterna Riconétrico                                                                                                    | Se atlende en el edificio matriz<br>del Ministelio de Finanzas                                                                             | Quito: Ar. 10 de Agosto N1863 y<br>Jarge Washington<br>Carecz: Ara. Másico entre<br>Uridad Kacionaly Ara. De las<br>Andricas, 618 dengalades 19<br>Guayaquit, 5481cio Zonal<br>Gaayaquit, 5481cio Zonal<br>Gregoria y Justino Correijo                                | <u>horetia (freitzi gobie:</u>                                                                                                    | NO                               | <u>formulario de Assencia.</u><br>Temporal                                   | <sup>1</sup> NO.49UCA <sup>2</sup> , por que existen<br>documentos notariados para<br>acceder al servicio                                        | 43                                                                                                    | 571                                                                             | £2X                                                        |
| •     | Desactivación de Usuarios por<br>Ausocia Persanecte                                                                                                    | Desactivación permanente del<br>Responsable Trutar y lo Aterno<br>de la signación de de<br>autoritaciones de pago                                                                                                    | Lisa Institutionen delesis entiti al<br>Misitario de l'anzanas les di<br>Tornando de Aucaso Homanuelle<br>de la Contrada de Aucaso Homanuelle<br>de la Conteguia, ten del de corres<br>electricas i bioredad glassas galassa<br>l'anzanas de la contrada de la conteguia de la conteguia<br>electricas i bioredad glassas galassa<br>l'anzanas de la conteguia de la conteguia de la conteguia<br>electricas i bioredad glassas galassa<br>lestratas de la conteguia de la conteguia de la conteguia<br>entre entre entre responsabilité de la conteguia de<br>la conteguia y conteguia de la conteguia de<br>la conteguia y conteguia de la conteguia de<br>la conteguia y conteguia de la conteguia de<br>la conteguia y conteguia de la conteguia de<br>la conteguia y conteguia de la conteguia de<br>la conteguia y conteguia de la conteguia de<br>la conteguia y conteguia de la conteguia de<br>la conteguia de la conteguia de la conteguia de<br>la conteguia de la conteguia de la conteguia de<br>la conteguia de la conteguia de la conteguia de<br>la conteguia de la conteguia de la conteguia de<br>la conteguia de la conteguia de la conteguia de<br>la conteguia de la conteguia de la conteguia de<br>la conteguia de la conteguia de la conteguia de<br>la conteguia de la conteguia de la conteguia de<br>la conteguia de la conteguia del la conteguia de<br>la conteguia de la conteguia de la conteguia de<br>la conteguia de la conteguia de la conteguia de<br>la conteguia de la conteguia de la conteguia de<br>la conteguia de la conteguia de la conteguia de<br>la conteguia de la conteguia de la conteguia de<br>la conteguia de la conteguia de la conteguia de<br>la conteguia de la conteguia de la conteguia de<br>la conteguia de la conteguia de<br>la conteguia de la conteguia de<br>la conteguia de la conteguia de<br>la conteguia de la conteguia de<br>la conteguia de la conteguia de<br>la conteguia de la conteguia de<br>la conteguia de la conteguia de<br>la conteguia de<br>la conteguia de<br>la conteguia del la conteguia de<br>la conteguia de<br>la conteguia de<br>la conteguia de<br>la conteguia de<br>la conteguia de<br>la conteguia de<br>la conteguia de<br>la conteguia de<br>la conteguia de<br>la conteguia de<br>la contegu | <ol> <li>Formulario de Ausercia Permanente</li> </ol>                                                                                                    | <ol> <li>Restores is easier to ensure the<br/>method and analysis as regarding<br/>connection.</li> <li>Deschart enfoldmenners al auraity<br/>and a lowers<br/>and a lowers.</li> <li>Deschart enfoldmenners al auraity<br/>and a lowers.</li> <li>Deschart enfoldmenners al<br/>auraity and a lowers and a lower and<br/>an approximation of the sequencing<br/>del alarem.</li> <li>Deschart de Stract Machine<br/>part examples and the sequencing<br/>and the distance.</li> <li>Deschart de Stract Machine<br/>and the distance of the sequencing<br/>and the distance of the sequencing<br/>and the distance of the sequencing<br/>and the distance of the distance of the<br/>and the sequence of the sequence of<br/>the distance of the distance of the distance of the<br/>distance of the distance of the distance of the<br/>distance of the distance of the distance of the distance of the<br/>distance of the distance of the distance of the distance of the<br/>distance of the distance of the distance of the distance of the<br/>distance of the distance of the distance of the distance of the<br/>distance of the distance of the distance of the distance of the<br/>distance of the distance of the distance of the distance of the<br/>distance of the distance of the distance of the distance of the distance of the<br/>distance of the distance of the dista</li></ol> | Lunes - Vierres<br>ECO a 16-30                                                                                                    | Gatuko              | 1 dis laborable                                              | Funcionarios ensitados en el<br>Sistema Biométrico                                                                                                    | Se atlende en el edificio matrix<br>del Ministerio de Finanzas                                                                             | Quito: Av. 10 de Agesto N 1661 y<br>Jorge Washington<br>Cuenca: Ave. Médico entre<br>Unidad Kaciosari y Ave. De las<br>Medicas, C et anguades N<br>Geographicas, E difficio Zonal<br>Geographicas, Ave. Anactico de<br>Orellares y Justino Correijo                   | blowering fire rays, gols ec.                                                                                                    | NO                               | <u>Completio de Asercia.</u><br>Permanente                                   | "NO MOLCH", per que militen<br>documentes nationados para<br>acceder al servicio                                                                 | 45                                                                                                    | 431                                                                             | £Χ                                                         |
| PERIO | NAL I UALIZACIÓN DE LA INFORMA<br>IDICIDAD DE ACTUALIZACIÓN DE LA                                                                                                    | CION:<br>A INFORMACIÓN:                                                                                                    |                                                                                                    |                                                                                                    |                                                                                                    | Image: Image: |                     |                                                              |                                                                                                    |                                                                                                    |                                                                                                    |                                                                                                    |                                  |                                                                              |                                                                                                    |                                                                                                    |                                                                                 |                                                            |
| RESPO | INSABLE DE LA UNIDAD POSEEDOR                                                                                                    | IN - LINERAL OJ:<br>IA DE LA INFORMACIÓN DEL LITE                                                                                                    | RAL dj                                                                                                    |                                                                                                    |                                                                                                    |                                                                                                    |                     |                                                              |                                                                                                    |                                                                                                    |                                                                                                    |                                                                                                    |                                  |                                                                              |                                                                                                    |                                                                                                    |                                                                                 |                                                            |
| CORRI | EO ELECTRÓNICO DEL O LA RESPON                                                                                                    | ISABLE DE LA UNIDAD POSEEDO                                                                                                    | RA DE LA INFORMACIÓN:                                                                                                    |                                                                                                    |                                                                                                    |                                                                                                    |                     |                                                              |                                                                                                    | vdavila@finanzas.go                                                                                                    | ob.ec                                                                                                    |                                                                                                    |                                  |                                                                              |                                                                                                    |                                                                                                    |                                                                                 |                                                            |
| NÚM   | ERO TELEFÓNICO DEL O LA RESPON                                                                                                    | SABLE DE LA UNIDAD POSEEDOR                                                                                                    | RA DE LA INFORMACIÓN:                                                                                                    |                                                                                                    |                                                                                                    | 1                                                                                                    |                     |                                                              |                                                                                                    |                                                                                                    |                                                                                                    | (02) 23998500 EXTENSI                                                                                                    | IÓN 1114                         |                                                                              |                                                                                                    |                                                                                                    |                                                                                 |                                                            |

1 de 1

d) Servicios que Ofrece y las Formas de Acceder a Ellos